マックメールにアカウントを設定する。

1. 左上のメールから「アカウントを追加…」をクリック

| É      | <b>メール</b> ファイル  | 編集            | 表示  | メールポックス | メッセージ |
|--------|------------------|---------------|-----|---------|-------|
|        | メールについて          |               | - P | spinc   | (     |
|        | 環境設定             |               |     | 2-9     | 22    |
| t<{    | アカウント            |               |     |         |       |
| ₹<br>2 | アカウントを追加         |               |     |         |       |
| B      | サービス             | ;             | -   |         |       |
| 1      | メールを非表示          | жŀ            |     |         |       |
|        | ほかを非表示           | 72 <b>%</b> F |     |         |       |
| スマー    | すべてを表示           |               |     |         |       |
| On N   | メールを終了           | <b>%</b> (    | 2   |         |       |
|        | Recovered Messag |               |     |         |       |
| Pspin  | 10               |               |     |         |       |

2. 次の画面で「その他のメールアカウント…」を選択。

1

| ウントのプロバイダを選択               |
|----------------------------|
| iCloud                     |
| Microsoft Exchange         |
| <ul> <li>Google</li> </ul> |
| yahoo!                     |
| Aol.                       |
| ● その他のメールアカウント…            |
| キャンセル 続ける                  |
|                            |

3. メールアドレス、パスワードを入力。

| <b>@</b> メールアカ <sup>,</sup> | ウントを追加                             |
|-----------------------------|------------------------------------|
| 初に、次の情報を入                   | 力してください:                           |
| 名前:                         | Support                            |
| メールアドレス:                    | administrator@marcus.dreamersi.net |
| パスワード:                      | •••••                              |
| キャンセル                       | 戻る サインイン                           |

4. アカウントの種類、受信用メールサーバー、送信用メールサーバーを入力。
アカウントの種類が Imap の場合 受信用メールサーバーは「 imap.dreamersi.net 」
アカウントの種類が pop の場合 受信用メールサーバーは「 pop.dreamersi.net 」
送信用メールサーバーは imap.POP のどちらも同じ「smtp.dreamersi.net」

| メールアドレス:   | administrator@marcus.dreamersi.net |
|------------|------------------------------------|
| ユーザ名:      | 自動                                 |
| パスワード:     | •••••                              |
| アカウントの種類:  | ІМАР                               |
| 受信用メールサーバ: | imap.dreamersi.net                 |
| 送信用メールサーバ: | smtp.dreamersi.net                 |
| キャンセル      | 戻る サインイン                           |

5. サインイン後の画面で「完了」をクリック。

| このアカウン                                                                                                    | <b>ノトで使用する</b> | アプリケ | ーションを | を選択して | ください: |
|----------------------------------------------------------------------------------------------------|----------------|------|-------|-------|-------|
| v 🖂                                                                                                    | メール            |      |       |       |       |
| Image: Contract of the second second seco | メモ             |      |       |       |       |
| キャンセノ                                                                                                    | ll             |      |       | ſ     | 完了    |
|                                                                                                    |                |      |       |       |       |

6. マックメールを開いて、左上のメールから「環境設定」を選択

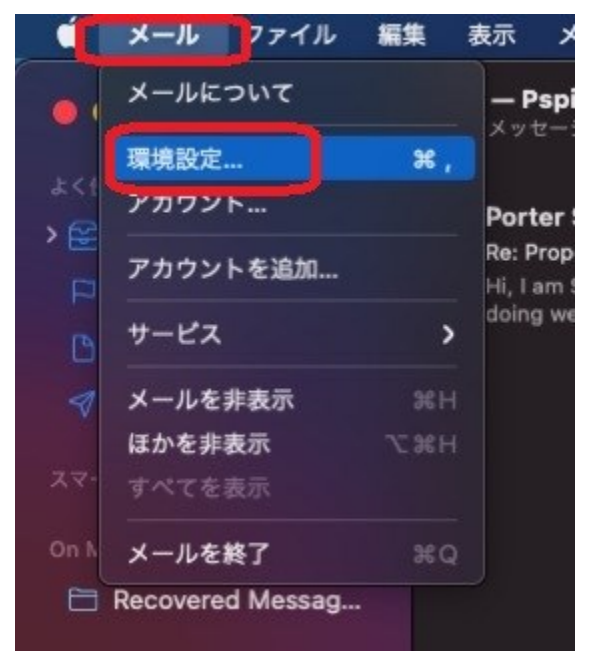

 たの「アカウント」から「サーバー設定」を選び、送信用メールサーバーの 「接続設定を自動的に管理」のチェックを外して、ポートを「465」に変更して 保存する。

| @<br>*カウント | 区<br>迷惑メール つ                                  | Aa<br>/ォントとカラー              | ・<br>〇〇<br><sub>表示</sub> | 口     | <u>×分い</u><br>署名 | ₩<br>11. |  |
|------------|-----------------------------------------------|-----------------------------|--------------------------|-------|------------------|----------|--|
| s.dr       | <b></b> 7                                     | カウント情報                      | メールボック                   | クスの特性 | サーバ設定            | ]        |  |
| :          | 受信用メールサーパ(IMAP)                               |                             |                          |       |                  |          |  |
|            | ユーザ名: administrator@marcus.dreamersi.net      |                             |                          |       |                  |          |  |
|            | パスワード: ••••••                                 |                             |                          |       |                  |          |  |
|            | ホスト名: imap.dreamersi.net                      |                             |                          |       |                  |          |  |
|            |                                               |                             |                          |       |                  |          |  |
|            |                                               | IMAPの詳細語                    | 设定                       |       |                  |          |  |
|            | 送信用メールサーバ (SMTP)                              |                             |                          |       |                  |          |  |
|            | アカウント:                                        | ウント: marcus.dreamersi.net 😋 |                          |       |                  |          |  |
|            | ユーザ名: administrator@marcus.dreamersi.net      |                             |                          |       |                  |          |  |
|            | パスワード: ●●●●●●●●●●<br>ホスト名: smtp.dreamersi.net |                             |                          |       |                  |          |  |
|            |                                               |                             |                          |       |                  |          |  |
|            |                                               | 接続設定を                       | 自動的に管理                   |       |                  |          |  |
|            | <b>パ</b> ート:                                  | 465                         |                          |       | ] 🗹 TLS/         | SSLを使用   |  |
|            | 認証:                                           | パスワード                       |                          |       |                  | 0        |  |
|            |                                               |                             |                          |       |                  | 保存       |  |
|            |                                               |                             |                          |       |                  |          |  |
|            |                                               |                             |                          |       |                  |          |  |

これで完了です。お疲れ様でした。